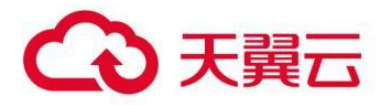

智能组网 (东南区版)

### 用户操作手册

天翼云科技有限公司

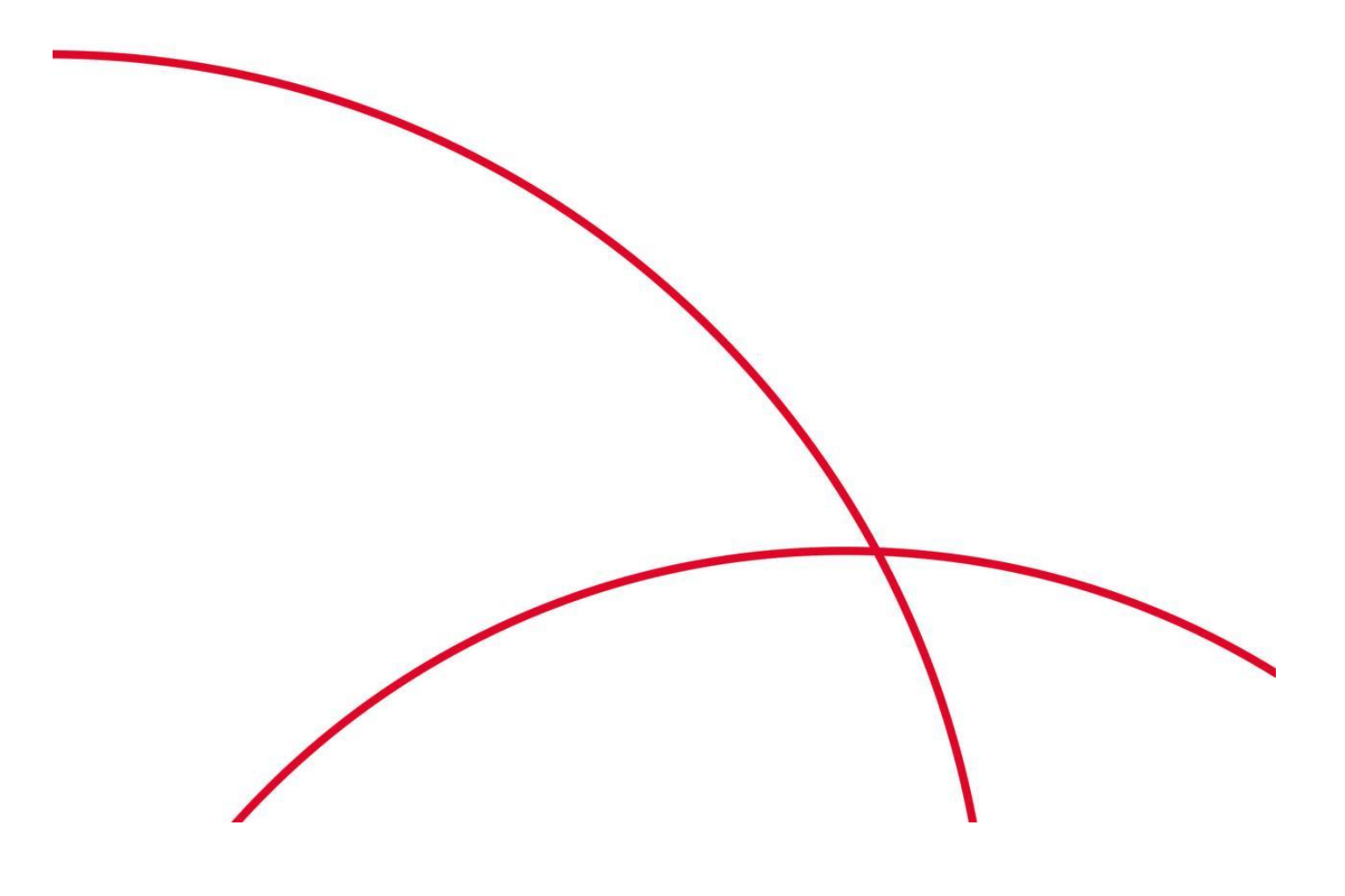

# 智能组网 (东南区版) 用户操作手册

### 目录

|                  | 1 |
|------------------|---|
| 智能组网(东南区版)用户操作手册 |   |
| 1 第一步 连接 WiFi 网络 | 3 |
| 2 第二步 进行用户认证     | 3 |

## 1 第一步 连接 WiFi 网络

手机打局域网功能,找到相应的 WiFi 网络名称,连接 WiFi,如下图所示:

| く设置                         | Wi-Fi |                |
|-----------------------------|-------|----------------|
|                             |       |                |
| Wi-Fi                       |       |                |
| <ul> <li>BravoYH</li> </ul> |       | <b>?</b> (i)   |
| 选取网络                        |       |                |
| 101                         |       | 🔒 🗢 🚺          |
| THAIHOT<br><i>梁</i> 微信连Wi-  | Fi    | <b>२</b> (i)   |
| TOPFEELI                    | NG    | <b>₽</b> ╤ (j) |
| 其他                          |       |                |
|                             |       |                |
| 询问是否加入际                     | 网络    |                |

## 2 第二步 进行用户认证

当用户手机已经连接相应的 WiFi 网络后, 一般会有三种认证方式, 下面将详细介绍三种不同的认证方式:

- 1 手机号一键认证;
- 2 手机号和验证码认证;
- 3 账号密码认证;
- ▶ 手机号一键认证

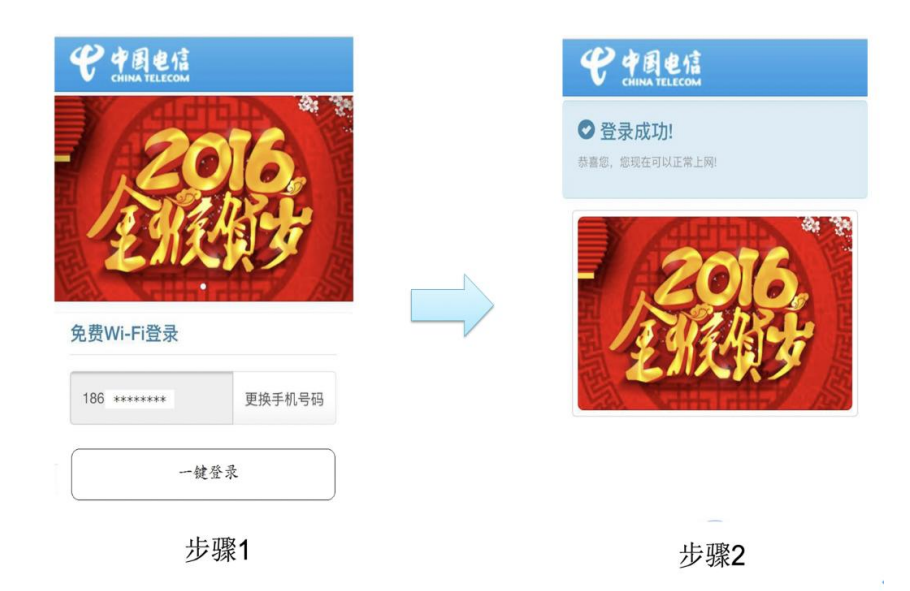

步骤 1: 用户需要使用浏览器访问任意网站, 浏览器自动跳转到手机号认证页面, 用户在认证页面输入手机号

后, 点击一键登录;

步骤 2:认证完成!用户可以正常访问互联网。

#### ▶ 手机号和验证码认证

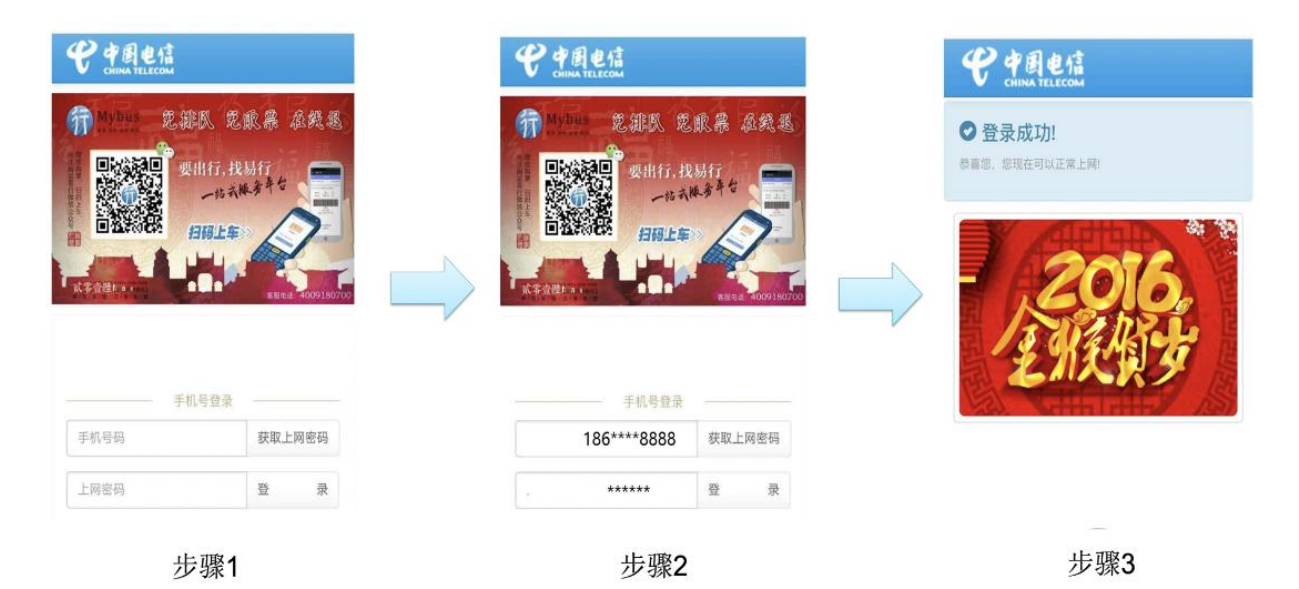

步骤 1: 用户需要使用浏览器访问任意网站, 浏览器会自动跳转到手机号认证页面;

步骤 2:用户输入自己的手机号,点击获取密码,并把收到的短信验证码输入页面,点击登录; 步骤 3:认证完成!用户可以正常访问互联网。

#### ▶ 账号和密码认证

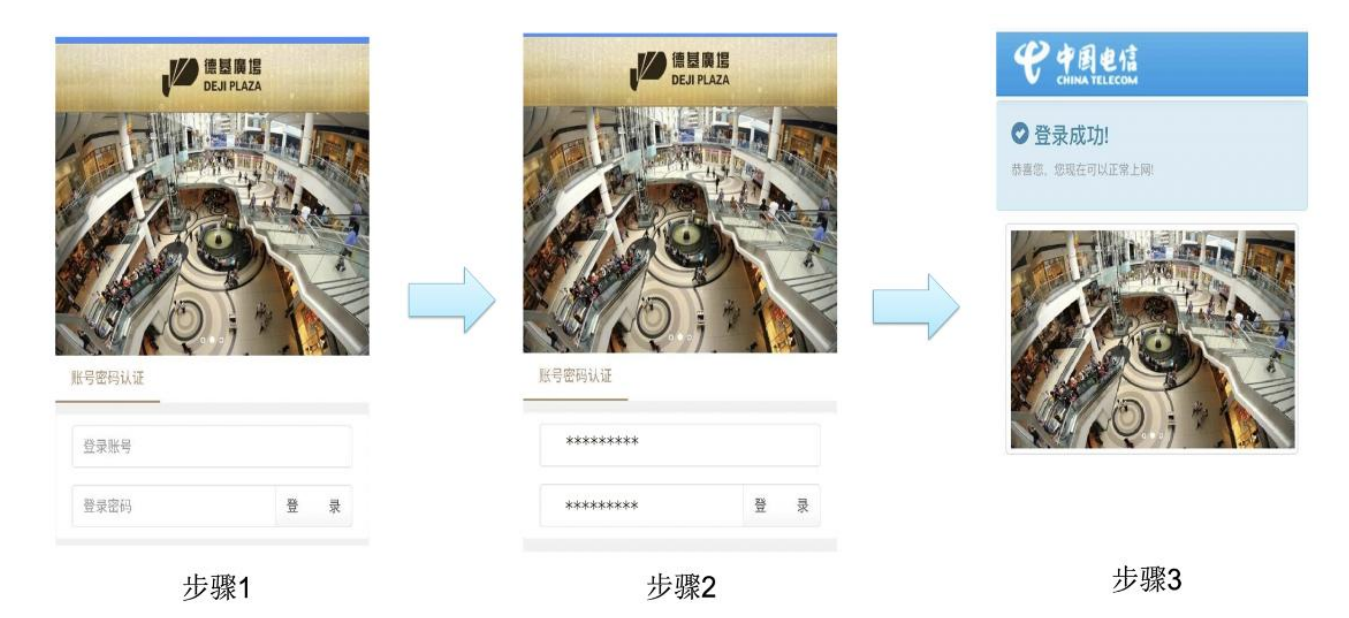

步骤 1: 用户需要使用浏览器访问任意网站, 浏览器会自动跳转到账号和密码认证页面;

步骤 2: 用户输入自己的账号和密码,点击登录;

步骤 3:认证完成! 用户可以正常访问互联网。